# Fehler beim automatischen Herunterladen von Updates in einem FirePOWER Management Center

# Inhalt

Einleitung Mögliche Fehlerursachen Auswirkungen Verifizierung Überprüfen der DNS-Einstellungen Überprüfen der Verbindung Fehlerbehebung Verwandte Dokumente

# Einleitung

In diesem Dokument wird erläutert, warum ein geplanter Task zur Aktualisierung eines Cisco FirePOWER Management Center fehlschlagen kann. Sie können ein Cisco FirePOWER Management Center manuell oder automatisch aktualisieren. Um ein automatisches Software-Update auszuführen, können Sie eine geplante Aufgabe in Ihrem Management Center erstellen, die zu einem späteren Zeitpunkt ausgeführt werden soll.

# Mögliche Fehlerursachen

Ein FirePOWER Management Center kann möglicherweise keine Update-Datei von der Cisco Download Update Infrastructure herunterladen, wenn eine der folgenden Aktionen in Ihrem Netzwerk auftritt:

- Die Sicherheitsrichtlinie Ihres Unternehmens blockiert den DNS-Datenverkehr (Domain Name System).
- Die Konfiguration außerhalb des Management Centers wirkt sich auf den Download aus. Beispielsweise kann eine Firewall-Regel nur eine IP-Adresse für support.sourcefire.com zulassen.

**Vorsicht:** Cisco verwendet Round-Robin-DNS für Lastenausgleich, Fehlertoleranz und Betriebszeit. Daher können sich die IP-Adressen von DNS-Servern ändern.

# Auswirkungen

#### Wenn Sie diese Methode verwenden...

Systemstandardkonfiguration für automatischen Download

Laden Sie die Update-Datei manuell herunter und laden Sie sie in das Firepower

#### Aktionselemer

Keine Aktion erforderlich Keine Aktion Management Center hoch.

Firewall-Regeln zur Filterung des Zugriffs auf die von Cisco verwaltete Download-Update- Folgen Sie der Infrastruktur Lösung

erforderlich

- Da sich der Round-Robin-DNS auf dem Domänennamen befindet, müssen Sie Maßnahmen ergreifen, um sicherzustellen, dass es keine zeitweiligen Downloadfehler gibt.

# Verifizierung

### Überprüfen der DNS-Einstellungen

Stellen Sie sicher, dass Ihr FirePOWER Management Center für die Verwendung Ihres DNS-Servers konfiguriert ist.

Vorsicht: Cisco empfiehlt nachdrücklich, die Standardeinstellungen beizubehalten.

Information

HTTPS Certificate

Database

Network
 Management Interface

Process

Time

Remote Storage Device

Change Reconciliation Console Configuration

Cloud Services

| Network Settin                   | igs                         |
|----------------------------------|-----------------------------|
| IPv4                             |                             |
| Configuration                    | Manual \$                   |
| IPv4 Management<br>IP            | Netmask                     |
| Default Network<br>Gateway       |                             |
| IPv6                             |                             |
| Configuration                    | Disabled \$                 |
| Shared Settings                  |                             |
| Hostname                         |                             |
| Domain                           |                             |
| Primary DNS<br>Server            |                             |
| Secondary DNS<br>Server          |                             |
| Tertiary DNS<br>Server           |                             |
| MTU                              |                             |
| Remote<br>Management Port        |                             |
| Configure Prox                   | ties to Access the Internet |
| Direct conne                     | ction                       |
| Connected directly t             | to the Internet.            |
| <ul> <li>Manual proxy</li> </ul> | / configuration             |
| HTTP Proxy                       |                             |
| Port                             |                             |
| Use Proxy<br>Authentication      |                             |

Sie können die DNS-Einstellungen im Abschnitt "**Netzwerk" unter System > Local > Configuration** konfigurieren. Im Abschnitt **Shared Settings** können Sie bis zu drei DNS-Server angeben.

Save Cancel

Anmerkung: Wenn Sie in der Konfigurations-Dropdown-Liste DHCP ausgewählt haben, können Sie die freigegebenen Einstellungen nicht manuell festlegen.

### Überprüfen der Verbindung

User Name Password

Confirm Password

Sie können verschiedene Befehle wie telnet, nslookup oder dig verwenden, um den Status des DNS-Servers und die DNS-Einstellungen in Ihrem Firepower Management Center zu bestimmen. Beispiele:

telnet support.sourcefire.com 443

nslookup support.sourcefire.com

dig support.sourcefire.com

**Anmerkung:** Ping an support.sourcefire.com funktioniert nicht. Daher sollte er nicht als Verbindungstest verwendet werden.

Um die Verbindung mit der Support-Site von einer Appliance aus zu testen (um Updates herunterzuladen usw.), können Sie sich über SSH oder direkten Konsolenzugriff bei Ihrer Appliance anmelden und den folgenden Befehl verwenden:

admin@Firepower:~# sudo openssl s\_client -connect support.sourcefire.com:443

Dieser Befehl zeigt die Zertifikataushandlung an und bietet Ihnen eine Entsprechung zu einer Telnet-Sitzung mit einem Port 80-Webserver. Hier ist ein Beispiel für die Befehlsausgabe:

```
New, TLSv1/SSLv3, Cipher is AES256-SHA
Server public key is 2048 bit
Secure Renegotiation IS supported
Compression: NONE
Expansion: NONE
SSL-Session:
Protocol : TLSv1
Cipher : AES256-SHA
Session-ID: 44A18130176C9171F50F33A367B55F5CFD10AA0FE87F9C5C1D8A7A7E519C695B
Session-ID-ctx:
Master-Kev:
D406C5944B9462F1D6CB15D370E884B96B82049300D50E74F9B8332F84786F05C35BF3FD806672630BE26C2218AE5BDE
Key-Arg : None
Start Time: 1398171146
Timeout : 300 (sec)
Verify return code: 0 (ok)
_ _ _
```

An dieser Stelle sollte es keine Eingabeaufforderung geben. Da die Sitzung jedoch auf eine Eingabe wartet, können Sie den folgenden Befehl eingeben:

GET / Sie sollten rohen HTML-Code erhalten, der die Anmeldeseite der Support-Website darstellt.

### Fehlerbehebung

**Option 1**: Ersetzen Sie die statische IP-Adresse durch den Domänennamen support.sourcefire.com auf Firewalls. Wenn Sie eine statische IP-Adresse verwenden müssen, stellen Sie sicher, dass dies richtig ist. Hier sind die detaillierten Informationen zum Download-Server, der von einem FirePOWER-System verwendet wird:

- Domäne: support.sourcefire.com
- Anschluss: 443/tcp (bidirektional)
- IP-Adresse: 50.19.123.95, 50.16.210.129

Zusätzliche IP-Adressen, die ebenfalls von support.sourcefire.com verwendet werden (im Round-Robin-Verfahren):

54.221.210.248 54.221.211.1 54.221.212.60 54.221.212.170 54.221.212.241 54.221.213.96 54.221.213.209 54.221.214.25 54.221.214.81

**Option 2**: Sie können Updates manuell über einen Webbrowser herunterladen und dann während des Wartungsfensters manuell installieren.

Option 3: Fügen Sie einen A-Eintrag für support.sourcefire.com auf Ihrem DNS-Server hinzu.

### Verwandte Dokumente

- Arten von Updates, die auf einem FirePOWER-System installiert werden können
- Erforderliche Serveradressen für AMP-Vorgänge (Advanced Malware Protection)
- Erforderliche Kommunikations-Ports für den Betrieb des FirePOWER-Systems
- <u>Technischer Support und Dokumentation für Cisco Systeme</u>